# Instalação EmpresaNet

Este artigo mostra como efetuar a instalação da EmpresaNet.

Manual / Orientação

Assunto

## Mais informações

A configuração do EmpresaNet é feita no Servidor Central.

#### 1º Passo

Inicialmente crie um usuário com o nome "Empresa Net" no Sistema Linx Big do Cliente vinculado no grupo Adm-Total, com a senha 123456.

| <u>v</u> avegação <u>M</u> anutenção <u>F</u> iltro <u>E</u> xportar <u>C</u> onfiguração                                                                                                    |                |               |      |          |        |            |         |
|----------------------------------------------------------------------------------------------------|----------------|---------------|------|----------|--------|------------|---------|
| Isuários                                                                                                    | $\leftarrow$   | $\Rightarrow$ | -36- |          | Ø      | ×          | 2       |
| lição (F2) Integrações                                                                                                    |                |               |      |          |        |            |         |
| )ados   Metas por Grupo   Comissão   Compras   Anotações                                                                                                    |                |               |      |          |        |            |         |
| Códino Nome                                                                                                    | — Impressão Di | oital —       |      |          |        |            |         |
| EMPRESA NET                                                                                                    | Impressau Di   | yitai         |      |          |        |            |         |
| Endereço Bairro                                                                                                    |                |               |      |          |        |            |         |
|                                                                                                    |                |               |      |          |        |            |         |
| Cidade (Obsoleto - será removido) UF CEP CPF                                                                                                    |                |               |      |          |        |            |         |
|                                                                                                    |                |               |      |          |        |            |         |
| Cidade RG                                                                                                    |                |               |      |          |        |            |         |
|                                                                                                    |                |               |      |          |        |            |         |
| 0 00% S Vendedor Entregador Data de Nasc. Part. Sug. Cont.                                                                                                    |                |               |      |          |        |            |         |
| Grupo de Usuário                                                                                                    |                |               |      |          |        |            |         |
| 2002 ADM. TOTAL                                                                                                    |                |               |      |          |        |            |         |
| Senha Senha Supervisor Ativo Desc. Ctas Receber Trocar Senha?                                                                                                    |                |               |      |          |        |            |         |
| ****** S V 0,00% N V                                                                                                    |                |               |      |          |        |            |         |
| Observações Filial                                                                                                    |                |               |      |          |        |            |         |
| < Defina a Filial > ▼                                                                                                    |                |               |      |          |        |            |         |
| Data Admissao Data Demissao Pis Pasep Numero da Carteira                                                                                                    |                |               |      |          |        |            |         |
| C Corrente A0, Banco Celular O Senha Farm Pon                                                                                                    |                |               |      |          |        |            |         |
| Contente - si contente - si contente - si |                |               |      |          |        |            |         |
| E-mail                                                                                                    |                |               |      |          |        |            |         |
|                                                                                                    |                |               | c    | bter Dig | ital : | Salvar Dig | jital   |
|                                                                                                    |                |               |      |          |        |            |         |
| Cádina Nome                                                                                                    |                |               |      |          |        | Desquie    | ar (E3) |
|                                                                                                    |                |               |      |          | _      | - coquis   |         |
| J J                                                                                                    |                |               |      |          | ¢.     | 🖞 Imprim   | IF (F9) |

registros encontrados, o

Figura 01 - Cadastro de Usuários

### 2º Passo

Cadastre o CNPJ do cliente no site ClientesNet.

Acesse o Link do site: http://clientesnet.bigsistemas.com.br/

|                      | gsistemas.com.br    |                     | T 🏠 🔼 | <u> </u> |   |
|----------------------|---------------------|---------------------|-------|----------|---|
| entes                |                     |                     |       |          | 1 |
| 🕂 Incluir novo       | Cadastro de Cliente |                     |       |          |   |
| Pesquisa             |                     |                     |       |          |   |
| or Router URL        | Router URL          | Usuário ID          |       |          | Л |
| line ( in TD         | CNPJ                | Descrição           |       |          |   |
| or Usuario ID        |                     | <b>2</b>            |       |          |   |
| or CNPJ              | 🖤 EmpresaNet ativo  | ConveniadoNet ativo |       |          |   |
| tuação EmpresaNet    | Banco de dados      | Database            |       |          |   |
| QUALQUER V           | nost                | Database            |       |          |   |
| tuação ConveniadoNet | User                | Pass                |       |          |   |
| QUALQUER V           | Tipo Banco          |                     |       |          |   |
|                      | MYSQL               | ¥                   |       |          |   |
| Second Pesquisar     | EmpresaNet          |                     |       |          |   |
|                      | Senha farmácia      | Filial loja         |       | _        |   |
|                      | These new périne    |                     |       |          |   |
|                      | itens por pagina    |                     |       |          |   |
|                      | 🗹 Download          | Exibe Produtos      |       |          |   |
|                      | Permite exclusão    | 🕑 Exigir Chapa      |       |          |   |

| Y |  |          |
|---|--|----------|
|   |  | <b>v</b> |

Figura 02 - Cadastro CNPJ

- Router URL: É o endereço que o cliente vai usar como link, normalmente informamos a razão ou nome fantasia.
- Ex: bigempresa.com/demonstracao
- Usuário ID: Id do Usuário Empresanet cadastrado no Sistema Linx Big feito no passo1.
- Host: Ip do Banco de Dados ou endereço dns.
- Senha farmácia: Senha de administrador para ser passada ao Cliente.
- Filial loja: Padrão 1
- Itens por página: Padrão 30
- Deixar todas os check-box marcados.

#### 3º Passo

Fazer o teste no EmpresaNet.

O link para acessar o empresa net é bigempresa.com/(routerUrl informado no cadastro do clientes/Net)

| <ul> <li>Cogin de Empresas ×</li> <li>Cogin de Empresas ×</li> <li>Cogin de Empresas ×</li> </ul> |   |
|---------------------------------------------------------------------------------------------------|---|
| SistemaBig Convênios - Demonstração                                                               | A |
| Cód. Empresas<br>Senha<br>Alterar senha<br>Entrar                                                 |   |

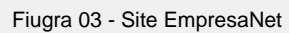

#### Nota

Caso a página não carregar, verifique se a porta 3306 está liberada no Roteador do cliente.

Utilizar o site para testar a porta http://canyouseeme.org/.